Portale per la domanda di accreditamento alla banca dati studenti

https://apps.unipd.it/portalepa/

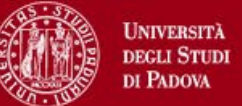

# Cliccare su Nuova convenzione

Nuova convenzione

Login Gestori convenzione

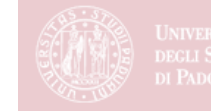

# Leggere attentamente la nota informativa, che spiega tutta la procedura.

Durante la compilazione della domanda sarete supportati con delle email che vi guideranno nei passaggi successivi.

| Nota informativa                                                                                                    | ×          |
|----------------------------------------------------------------------------------------------------|------------|
| Vi state collegando al Portale per la domanda di accreditamento alla Banca dati studenti<br>dell'Atence di Dadava; il Portale vi guiderè pella compilazione della richiesta di autorizzazio | 20         |
| all'accesso alla Banca Dati Esse3 PA. Una volta generata, la domanda di accreditamento de                                                                                                   | ne<br>ovrà |
| essere sottoscritta con firma digitale da parte del Legale rappresentante (o suo delegato) e                                                                                                |            |
| inviata alla casella di posta elettronica certificata dell'Ateneo                                                                                                    | ato        |
| richiedente.                                                                                                    | ile        |
| Procedura:                                                                                                    |            |
| 1. Compilare tutte le sezioni presenti nel Portale:                                                                                                    |            |
| <ul> <li>Ente;</li> </ul>                                                                                                    |            |
| <ul> <li>Firmatario della convenzione;</li> </ul>                                                                                                    |            |
| <ul> <li>Gestore delle utenze;</li> </ul>                                                                                                    |            |
| • Dichiarazioni.                                                                                                    |            |
| 2. l'Ateneo, nel giro di pochi giorni, controlla le informazioni inserite: se rileva delle                                                                                                  |            |
| inesattezze o mancanze le segnala altrimenti se non ha osservazioni da fare convali                                                                                                    | da la      |
|                                                                                                    | ontinua    |

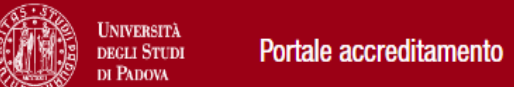

### **()** Convenzione n. - Nota informativa

|                                                           | Er                 | ite          | Firmatario della convenzione        | Gesto | re                   | Dichiarazioni                    | Riepilogo                      |                    |  |
|-----------------------------------------------------------|--------------------|--------------|-------------------------------------|-------|----------------------|----------------------------------|--------------------------------|--------------------|--|
|                                                           |                    |              |                                     |       |                      |                                  |                                |                    |  |
| Ente                                                      |                    |              |                                     |       |                      |                                  |                                |                    |  |
| Nome ente * 🕚                                             |                    |              |                                     |       | Codice fiscale *     |                                  |                                |                    |  |
| Prova                                                     |                    |              |                                     |       | 1234567891011        |                                  |                                |                    |  |
| Codice meccanografico (1)                                 |                    |              |                                     |       | GI                   | i Istituti scola                 | stici devono                   | inserire il codice |  |
| Sede<br>Provincia*                                        |                    | Comuno*      |                                     | ·     | Nia/Vicolo/Piazza*   | eccanografico<br>obligatorio     | anche se II                    | campo non e        |  |
| PADOVA                                                    | •                  | PADOVA       |                                     | •     | Via                  |                                  | 1                              |                    |  |
| Mail istituzionale (indirizzo mail a cui verranno inviate | tutte le comunicaz | tioni)* 🕕    |                                     |       | PEC*                 |                                  |                                |                    |  |
| ufficio@dominiodell'ente.it                               |                    |              |                                     |       | pec@dominiodell'     | ente.it                          |                                |                    |  |
| Natura dell'ente* 🕚                                       |                    | *            |                                     |       |                      |                                  |                                |                    |  |
| Ente pubblico • Gestore di pubblico servizio              |                    | Sono gestore | di pubblico servizio perché         |       | Se siete<br>specific | e un gestore d<br>cate perché vi | i pubblico so<br>definite talo | ervizio<br>e       |  |
|                                                           |                    | Sfoglia      | Documento comprovante le motivazion | ni    | (c'è and             | che la possibili                 | tà di allegar                  | e un file)         |  |

|                                                                                                    | Ente Firmatario della convenzione                                         | Gestore Dichiarazioni                                     | Riepilogo                                            |                                                                                                  |
|----------------------------------------------------------------------------------------------------|---------------------------------------------------------------------------|-----------------------------------------------------------|------------------------------------------------------|--------------------------------------------------------------------------------------------------|
| 1 Legale rappresentate o delegato                                                                                                    |                                                                           |                                                           |                                                      | ^                                                                                                |
| L'ente richiedente, attraverso l'organo di vertice (rappresentante legale) presenta richiesta di accreditame                                                                  | ento alla Banca Dati studenti dell'Università degli studi di Padova.      |                                                           |                                                      |                                                                                                  |
| Ove, in base all'organizzazione interna, fosse presente un dirigente (delegato) legittimato a sostituire il rap<br>che lo nominano e che gli attribuiscono i poteri delegati. | ppresentante legale per richieste quale quella in questione, quest'ultimo | o deve giustificare l'ambito dei suoi poteri di firma pro | ducendo copia semplice degli atti normativi (es. leç | gi, statuti, o altri atti normativi) ovvero organizzativi (es. delibere o determinazioni, ecc. ) |

Il delegato è figura distinta e non necessariamente coincidente con il responsabile del procedimento che segue le istruttorie di verifica delle autodichiarazioni. (La cosa importante è che i dati della persona qui indicata corrispondano con quelli della persona qui indicata corrispondano con quelli della persona qui indicata corrispondano con quelli della persona qui indicata corrispondano con quelli della persona que indicata corrispondano con quelli della persona que indicata corrispondano con quelli della persona que indicata corrispondano con quelli della persona que indicata corrispondano con quelli della persona que indicata corrispondano con quelli della persona que indicata corrispondano con que ulteriori precisazioni sul punto

| - C- |  |
|------|--|
| 0    |  |
| _    |  |
|      |  |

 Delegato Legale rappresentante

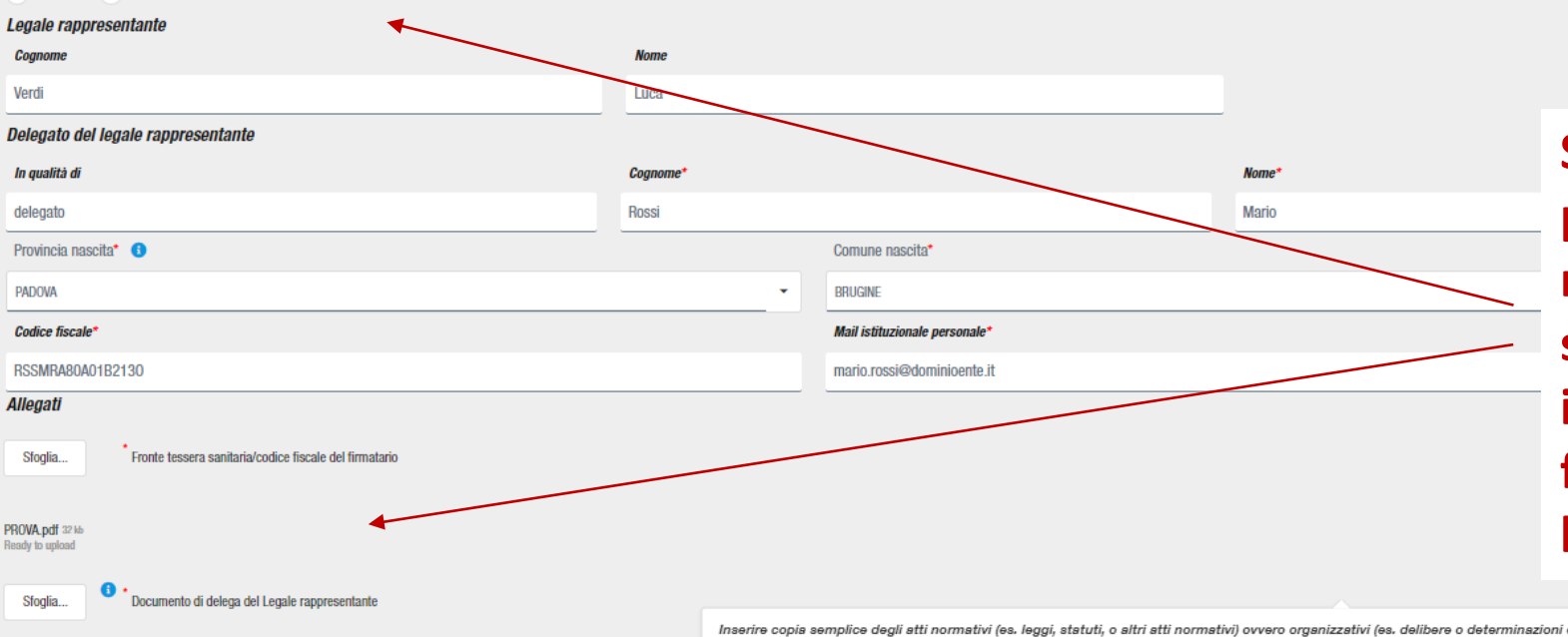

Se la domanda di accreditamento è presentata da un delegato del Legale rappresentante, il delegato deve specificare i suoi poteri di firma, inserendo la delega che lo autorizza a firmare al posto del Rappresentante legale.

Inserire copia semplice degli atti normativi (es. leggi, statuti, o altri atti normativi) ovvero organizzativi (es. delibere o determinazioni ecc.) che lo nominano e che gli attribuiscono i poteri delegati.

| DECLI STUDE<br>DI PADOVA                                                                                                    | accreditamento                                                                                                    |                                                                                               |                                                                                                    |                                                   |                                            |                                                          |                                                                  |
|----------------------------------------------------------------------------------------------------|----------------------------------------------------------------------------------------------------|-----------------------------------------------------------------------------------------------|----------------------------------------------------------------------------------------------------|---------------------------------------------------|--------------------------------------------|----------------------------------------------------------|------------------------------------------------------------------|
| Convenzione n Nota info                                                                                                    | rmativa                                                                                                    |                                                                                               |                                                                                                    |                                                   |                                            |                                                          |                                                                  |
|                                                                                                    |                                                                                                    | Ente                                                                                          | Firmatario della convenzione                                                                                                    | Gestore                                           | Dichiarazioni                              | Riepilogo                                                |                                                                  |
| Gestore                                                                                                    |                                                                                                    |                                                                                               |                                                                                                    |                                                   |                                            | ∧ 🖉 Copia da legale rapp                                 | resentante o delegato                                            |
| Dopo l'accreditamento il gestore<br>Legale a svolgere tali funzioni.<br>Il gestore delle utenze può:<br>• coincidere con il Rappresen<br>• se non coincide, devono ess | delle utenze potrà provvedere in autonomia all'inserimento, modifica e car<br>ante Legale o un suo delegato; in questo caso è sufficiente cliccare sul pu<br>ere inseriti i suoi dati anagrafici e bisogna allegare il fronte della sua tesse | ncellazione dei nominativi d<br>Ilsante "Copia da legale rar<br>era sanitaria/codice fiscale. | legli operatori che potranno accedere<br>opresentante o delegato",                                                                          | e alla banca dati studenti Esse3                  | PA e viene incaricato dal Rappreser        | Leggere attenta<br>del gestore delle<br>individuare la p | mente i compiti<br>e utenze e<br>ersona più                      |
| Cognome*                                                                                                    |                                                                                                    | Nome*                                                                                         |                                                                                                    |                                                   |                                            | idonea.a ricopri                                         | re tale ruolo                                                    |
| Rossi                                                                                                    |                                                                                                    | Mario                                                                                         |                                                                                                    |                                                   |                                            | м                                                        |                                                                  |
| Provincia nascita* 🚯                                                                                                    |                                                                                                    | Comune                                                                                        | nascita*                                                                                                    |                                                   |                                            | Data nascita*                                            |                                                                  |
| PADOVA                                                                                                    |                                                                                                    | BRUGINE                                                                                       |                                                                                                    |                                                   |                                            | • 01/01/1980                                             |                                                                  |
| Codice fiscale*                                                                                                    |                                                                                                    | Mail istit                                                                                    | uzionale personale*                                                                                                    |                                                   |                                            |                                                          |                                                                  |
| RSSMRA80A01B2130                                                                                                    |                                                                                                    | mario.ro                                                                                      | ssi@unipd.it                                                                                                    |                                                   |                                            |                                                          |                                                                  |
| BB-<br>Nichiesta in bozza r<br>istituti                                                                                                    | he il personale degli<br>scolastici è in possesso                                                                                                    | Al TENZIC<br>dovrete in<br>Dichi                                                              | IVE: username e password sono personali<br>serire una mail istituzionale non personale.<br>aro di non possedere alcuna mail istituzionale p | pertanto ogni utente che accede alla<br>iersonale | a banca dati deve registrarsi singolarment | le utilizzando la propria mail personale, nel caso i     | ion ne siate in possesso dovete dichiarario barrando il flag app |
| della n<br>istituzi<br>Minist<br>visuali<br>non po<br>istituzi                                                                                                    | nail personale<br>onale fornita dal<br>ero, non viene<br>zzato il Flag «Dichiaro di<br>ossedere mail personali<br>onali»                                                                                                    |                                                                                               |                                                                                                    |                                                   |                                            |                                                          |                                                                  |

| DEGLI STUDI<br>DI PADOVA                                                                | Portale accreditamento                                                                                                    |                                                                                                    |                                                   |              |                   |               |
|-----------------------------------------------------------------------------------------|----------------------------------------------------------------------------------------------------|----------------------------------------------------------------------------------------------------|---------------------------------------------------|--------------|-------------------|---------------|
| Convenzione n.                                                                          | - Nota informativa                                                                                                    |                                                                                                    |                                                   |              |                   |               |
|                                                                                         |                                                                                                    | Ente                                                                                                    | Firmatario della convenzione                      | Gestore      | Dichiarazioni     | Riepilogo     |
| Finalità: Verifica delle<br>Indicare le finalità per cui si<br>Coloro che intendono isc | e dichiarazioni sostitutive di certificazione riguardanti il posse.<br>Il richiede l'accesso alla banca dati (è possibile scegliere più di un'alternativa)<br>criversi ai corsi di studio offerti dall'Ateneo | s <b>so dei titoli di studio/dati di carriera presenta</b><br>qualora nessuna vada bene utilizzare la casella altro per | <b>ite da</b><br>specificare le proprie finalità. |              |                   |               |
| I candidati/dipendenti ch                                                               | he partecipano/hanno partecipato a procedure selettive per lo svolgimento delle funzio                                                                                                    | ni del profilo di inquadramento richiesto presso l'amministrazio                                                        | ne                                                |              |                   |               |
| Coloro che intendono iso                                                                | criversi all'albo, ordine professionale, elenco o pubblico registro                                                                                                    |                                                                                                    |                                                   |              |                   |               |
| I docenti che si inserisco                                                              | ono nelle graduatorie di istituto                                                                                                    |                                                                                                    |                                                   |              |                   |               |
| Altro                                                                                   |                                                                                                    |                                                                                                    |                                                   |              |                   |               |
| <b>Modalità di erogazion</b><br>Si chiede di leggere attenta                            | ne e condizioni di utilizzo del sistema 🔸<br>amente i due allegati e di inserire la spunta accanto alle prese visione e ai dic                                                                                | - Selezionare tutte le i                                                                                                | modalità di erogazio                              | one e condiz | zioni di utilizzo | o del sistema |
| <ul> <li>Ho preso visione e acc</li> <li>Ho preso visione e acc</li> </ul>              | cetto le condizioni di utilizzo del servizio 🛓 Allegato 1<br>cetto le modalità di erogazione 🛓 Allegato 2                                                                                                    | — Leggere attentam                                                                                                    | ente gli allegati                                 |              |                   |               |
| Dichiaro di informare (                                                                 | gli operatori abilitati ad accedere alla banca dati, individuati dal Gestore delle utenze,                                                                                                    | sulle suddette condizioni di utilizzo del servizio e relative modal                                                     | ità di erogazione;                                |              |                   |               |
| <ul> <li>Dichiaro di comunicat</li> </ul>                                               | re tempestivamente eventuali modifiche del Gestore delle utenze                                                                                                    |                                                                                                    |                                                   |              |                   |               |

#### Convenzione n. - Nota informativa

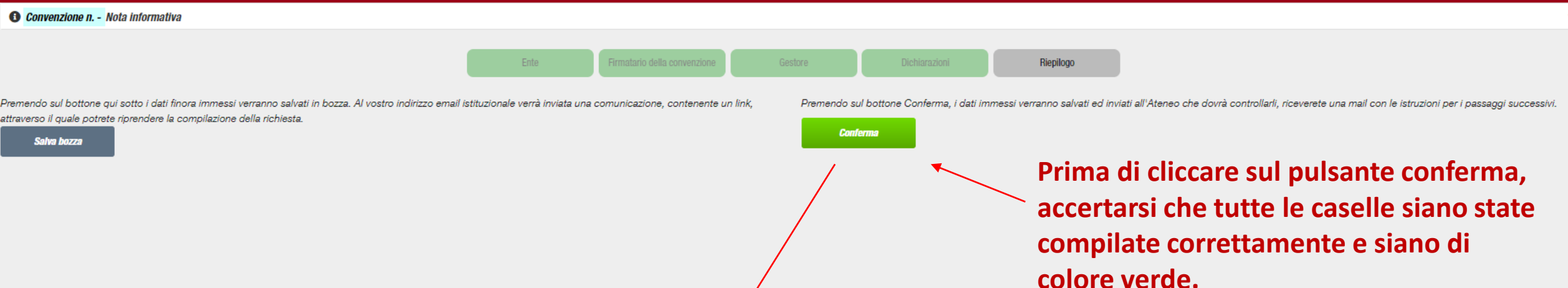

| Mail temporanea                                                                                                    | × |  |
|----------------------------------------------------------------------------------------------------|---|--|
| Le mail di conferma dell'operazione saranno inviate alla mail istituzionale dell'ente, al firmatario della<br>convenzione ed al gestore delle utenze |   |  |
|                                                                                                    |   |  |
| ✓ Conferma                                                                                                    |   |  |

l'Ateneo, nel giro di pochi giorni, controlla le informazioni inserite: se rileva delle inesattezze o mancanze le segnala, altrimenti, se non ha osservazioni da fare, convalida la richiesta e ve lo comunica per email;

L'Ateneo, invia una mail con oggetto: Stato della convenzione Presa in carico (attesa protocollo)

All'interno della mail c'è un link che vi porta alla pagina dove potrete stampare la convenzione

| Stato richiesta                                                                                       |                                     |                                                                      |                                                                                                    |                                  |                                  |  |  |
|----------------------------------------------------------------------------------------------------|-------------------------------------|----------------------------------------------------------------------|----------------------------------------------------------------------------------------------------|----------------------------------|----------------------------------|--|--|
| Descrizione ACCETTABILE                                                                               |                                     |                                                                      | Descrizione lunga<br>Richiesta verificata da Unipd. Il PDF deve essere stampato, sottoscritto ed inviato via PEC. |                                  |                                  |  |  |
| Ente                                                                                                  |                                     |                                                                      |                                                                                                    |                                  |                                  |  |  |
| Ente<br>prova                                                                                         |                                     | Codice fiscale 1234567891011                                         |                                                                                                    | Codice meccanografico            |                                  |  |  |
| Indirizzo<br>Via                                                                                      | 1                                   |                                                                      | Comune BRUGINE                                                                                                    |                                  | Provincia<br>PADOVA              |  |  |
| Legale rappresentante                                                                                 |                                     |                                                                      |                                                                                                    |                                  |                                  |  |  |
| - Cognome                                                                                             |                                     |                                                                      | Nome                                                                                                    |                                  |                                  |  |  |
| Delegato del legale rappresentante                                                                    |                                     |                                                                      |                                                                                                    |                                  |                                  |  |  |
| ruolo<br>delegato                                                                                     | Cognome<br>Rossi                    |                                                                      | Nome<br>Mario                                                                                                    |                                  | Mail<br>elena.carnevali@unipd.it |  |  |
| Gestore                                                                                               |                                     |                                                                      |                                                                                                    |                                  |                                  |  |  |
| Cognome                                                                                               |                                     | Nome<br>Mario                                                        |                                                                                                    | Mail<br>elena.carnevali@unipd.it |                                  |  |  |
| Cliccando sul pulsante Conferma e Stampa documento puoi generare il documento da firmare digitalmente | ed inviare via PEC a amministrazion | e.centrale@pec.unipd.it per proseguire con l'iter della tua richiest | a 💽 Conferma e stampa documento 📕 Esci                                                                            |                                  |                                  |  |  |
|                                                                                                    |                                     |                                                                      | 1                                                                                                    |                                  |                                  |  |  |

Potete stampare la domanda di accreditamento, che viene generata automaticamente dalla procedura (pdf); questa deve essere firmata digitalmente dal Firmatario (Rappresentante Legale/Delegato) e inviata per PEC ad <u>amministrazione.centrale@pec.unipd.it</u>;

## L'Ateneo, invia una mail con oggetto: Stato della convenzione Validata

la mail contiene le istruzioni per il Gestore delle utenze che può accedere alla sezione <u>Login Gestori convenzione</u>, attraverso la quale può procedere all'inserimento, modifica e cancellazione degli operatori che saranno abilitati ad accedere alla Banca dati studenti Esse3 PA

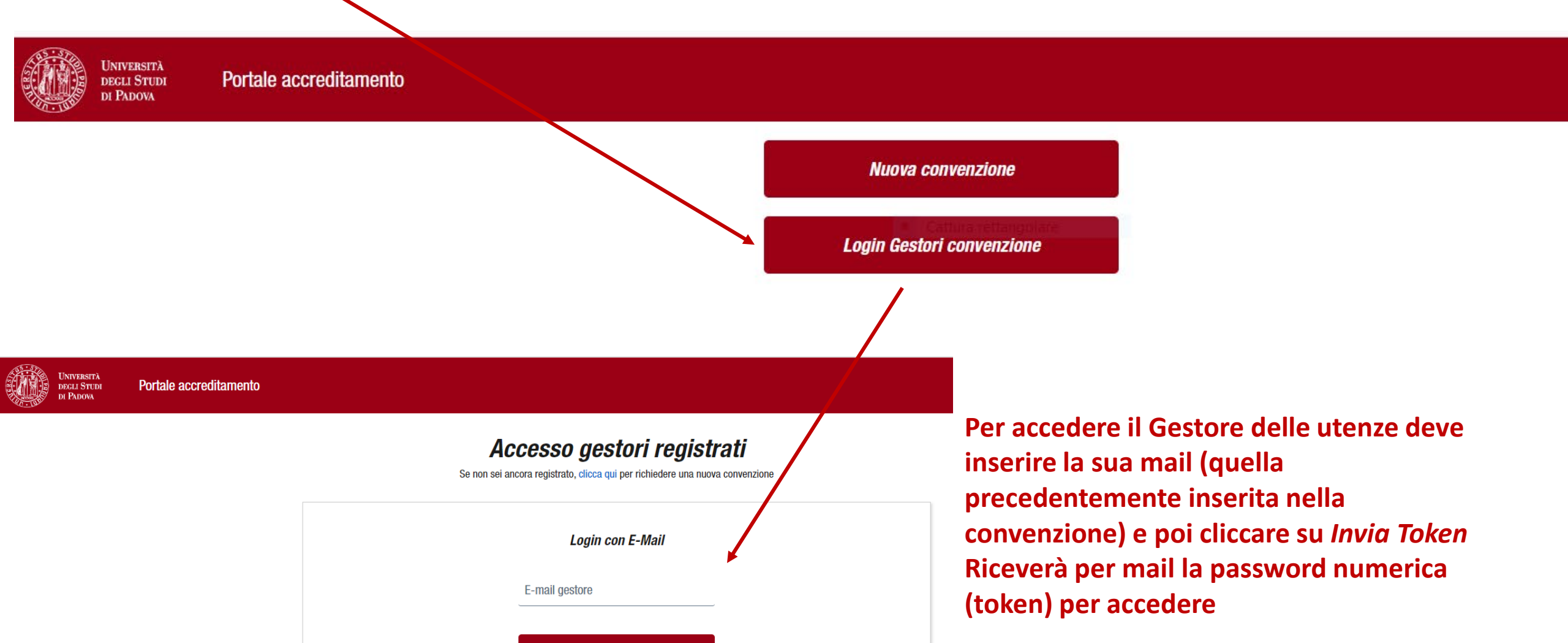

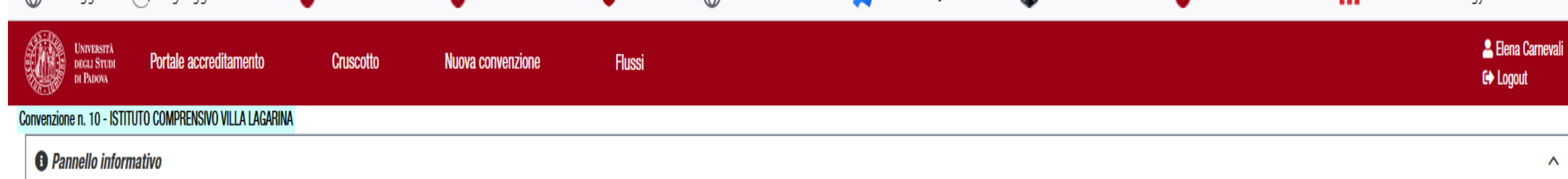

### In questa pagina è possibile:

- INSERIRE i dati anagrafici degli operatori che volete vengano abilitati ad accedere alla Banca dati Esse3 PA; per ogni operatore è richiesto l'inserimento dei dati anagrafici e in allegato la tessera sanitaria;
- DISABILITARE UN OPERATORE selezionando il pulsante rosso "disabilita"; sul nome dell'utente disabilitato apparirà una riga rossa, il nominativo viene cancellato definitivamente dopo che l'Ateneo avrà effettivamente disabilitato l'utente.

STATI DELL'OPERATORE:

- Inserito indica che l'operatore è stato correttamente inserito;
- Validato indica che l'operatore è stato accreditato ad accedere alla Banca dati Esse3 PA e che gli sono state inviate per email le credenziali di accesso e le istruzioni;
- · Rifiutato indica che l'operatore per qualche ragione che vi comunicheremo non può essere accreditato.

Come definito nelle condizioni di utilizzo ogni operatore inserito avrà una validità di due anni, al termine della quale dovrà essere riconfermato. All'atto dell'inserimento di un nuovo operatore, le date di scadenza degli operatori già esistenti verranno posticipate e allineate alla scadenza dell'ultimo operatore inserito.

Vi ricordiamo che è compito del gestore delle utenze DISABILITARE gli utenti che non dovranno più accedere alla Banca dati studenti PA prima della loro scadenza.

per problemi di accesso alla Banca dati Esse3 PA scrivere a bancadati.studenti@unipd.it

Leggere attentamente le istruzioni e inserire gli operatori per i quali si chiede l'abilitazione cliccando sul pulsante aggiungi operatore

|       |          |        |     |     |         |       |                    |                |                | l            | + Aggiungi operatore 2 |
|-------|----------|--------|-----|-----|---------|-------|--------------------|----------------|----------------|--------------|------------------------|
| Stato | Y Azioni | Y Prol | Dis | Eli | Cognome | Nome  | Struttura <b>T</b> | Codice fiscale | Comune nascita | Data nascita | Data scadenza          |
| allic |          |        |     |     | allic   | allic |                    | alli:          | :B:            | н            | н                      |

Gli operatori accreditati all'accesso alla Banca dati studenti Esse3 PA ricevono le credenziali e le istruzioni per accedere al loro indirizzo email personale istituzionale (quello inserito dal Gestore delle utenze)

Banca dati Esse3 PA https://uniweb.unipd.it/

Vi invitiamo a consultare:

- il Tutorial accesso banca dati che spiega come impostare la password;
- il Tutorial consultazione banca dati che spiega come consultare e verificare le certificazioni.